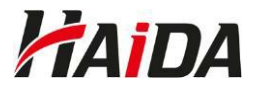

## Stručný návod, jak se zúčastnit on-line školení přes aplikaci Microsoft Teams

1) Prostřednictvím e-mailu vám zašleme přístup na schůzku v Microsoft Teams. Klikněte na odkaz "**Kliknutím sem se připojíte ke schůzce.**".

Do videopřenosu se připojíte pod tímto odkazem:

Kliknutím sem se připojíte ke schůzce.

2) V případě, že máte aplikaci Teams nainstalovanou, nabídne se vám její otevření. Pokud aplikaci nemáte, není nutné ji stahovat ani instalovat - vyberte možnost Pokračovat v tomto prohlížeči.

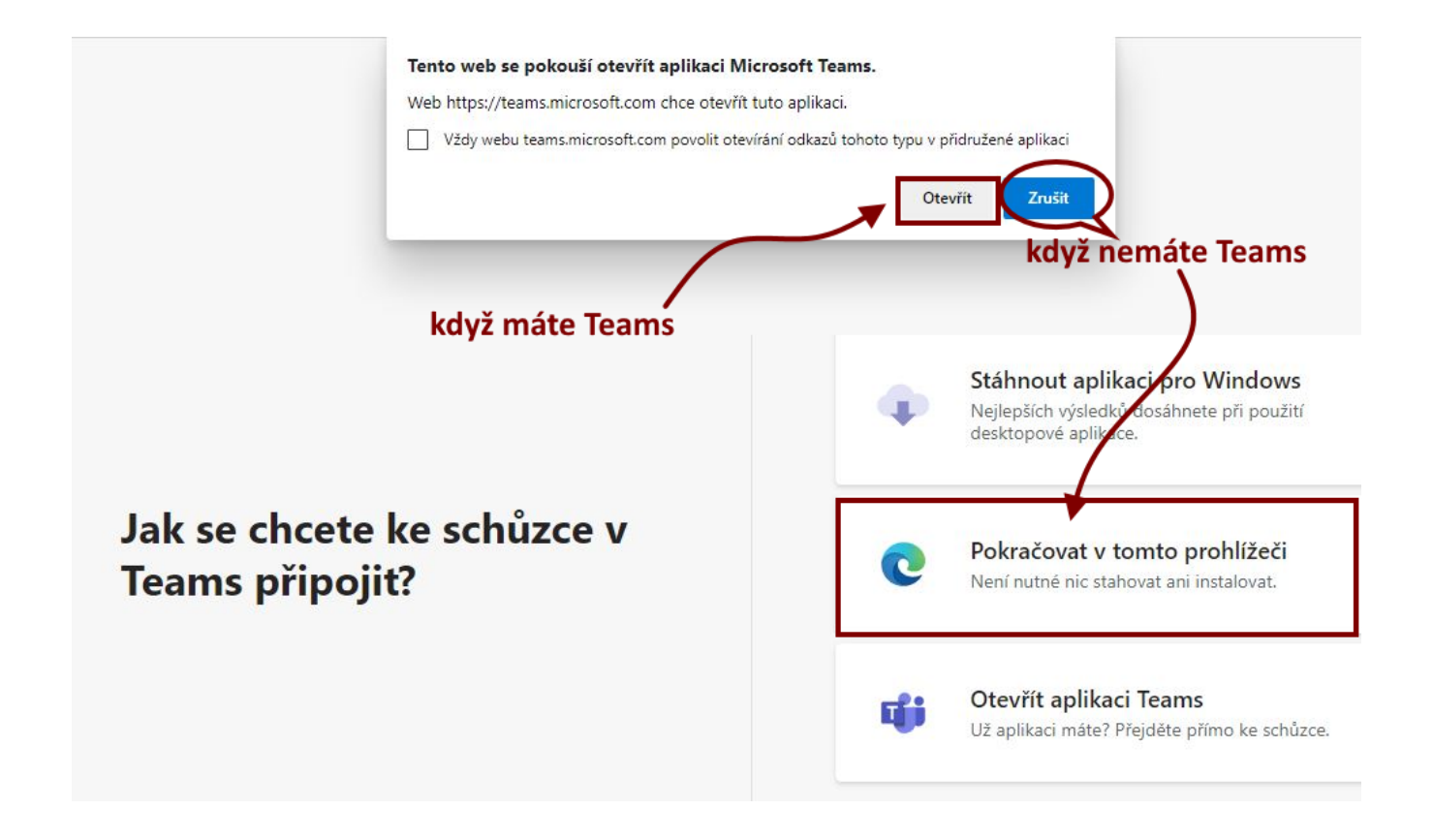

3) Potvrzením vybrané varianty budete následně přesměrováni do schůzky.

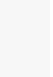

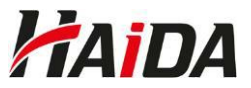

4) Do kolonky **zadejte celé své jméno** (v případě připojení přes prohlížeč), <u>abyste mohli být vpuštěni</u> <u>do přenosu</u>, vypněte před vstupem mikrofon a klikněte na **Připojit se**. Následně vyčkejte v tzv. předsálí, než vás organizátor vpustí do přenosu.

| Zadejte sve jn        | iéno.                  |         |  |  |  |
|-----------------------|------------------------|---------|--|--|--|
|                       | Zvuk počítače          | 0       |  |  |  |
|                       | Přizpůsobené nastavení | _¢<br>~ |  |  |  |
| Máte vypnutou kameru. | & O                    |         |  |  |  |
|                       | vypnutý mikrofon       |         |  |  |  |
|                       | Struk telefonu         |         |  |  |  |
| Filtry pozadí         | 🖳 Nepoužívat zvuk      | 0       |  |  |  |

5) V průběhu školení mějte mikrofon vypnutý. Zapněte jej pouze na vyzvání.

Využívejte **chat**, kam napíšete veřejně zprávu, dotaz školiteli nebo ostatním účastníkům.

|                  | (F)<br>Chat | O 2<br>Lidé | D<br>Ruka | <br>Reagovat | ⊒<br>Zobrazení | •••<br>Více                                   |  | Kamera V | Mikrofon | <b>↑</b><br>Sdílet | n Odejít |
|------------------|-------------|-------------|-----------|--------------|----------------|-----------------------------------------------|--|----------|----------|--------------------|----------|
| dotazy školiteli |             |             |           |              |                | ovládání kamery a mikrofonu<br>(vypnutý stav) |  |          |          |                    |          |

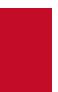